## <u>TUTORIAL – COMO ACOMPANHAR AS PUBLICAÇÕES OFICIAIS</u> 1º PASSO $\rightarrow$ Acessar o site: https://www.rionovodosul.es.gov.br/selecao $2^{\circ}$ PASSO $\rightarrow$ Localizar e clicar no Processo Seletivo de seu interesse: Prefeitura de Olá **Rio Novo do Sul** PAINEL DO CANDIDATO SAIR 🕞 PROCESSOS SELETIVOS COM INSCRIÇÕES ABERTAS Nenhum processo seletivo aberto encontrado. **O PROCESSOS SELETIVOS PREVISTOS** Nenhum processo seletivo previsto encontrado. M PROCESSOS SELETIVOS COM INSCRIÇÕES ENCERRADAS O LISTAR TODOS Processo Seletivo Fim da Vigência TESTE - PROCESSO SELETIVO SIMPLIFICADO Nº XX/2025 27/01/2026 16:00:00 3º PASSO → Pronto! Nesta página você terá acesso a todas as publicações oficiais: Prefeitura de Olá **Rio Novo do Sul** 🗐 PAINEL DO CANDIDATO 🛛 SAIR 🗭 TESTE - PROCESSO SELETIVO SIMPLIFICADO Nº XX/2025 Inscrições encerradas em <u>13/02/2025 09:10:00</u> Início das inscrições: 13/02/2025 07:14:00 | Fim das inscrições: 13/02/2025 09:10:00 Início da vigência: 27/01/2025 16:00:00 | Fim da vigência: 27/01/2026 16:00:00 PUBLICAÇÕES 13/02/2025 CONVOCAÇÃO 13/02/2025 RESULTADO 13/02/2025 EDITAL DE ABERTURA